《国际硕博学位论文发现系统》使用帮助:

IP 开放客户直接输入检索词和点击右上角"登录"

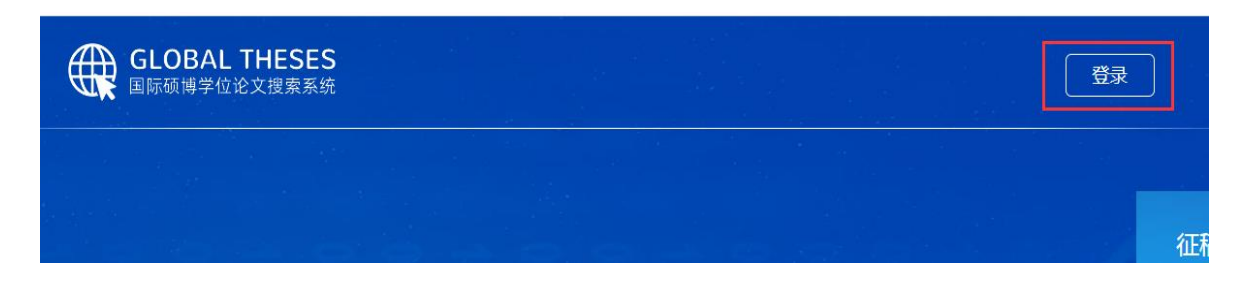

- 系统不支持中文检索。
- O 首页查询检索:
  - 1. 快速检索

首页只有一个检索框,实现简单快速检索。

|         | 全球博士硕士学位论文专业学术文献服务平台 |   |
|---------|----------------------|---|
| 请输入搜索内容 |                      | ( |

2. 高级检索

高级检索查询条件中有作者、导师、出版时间、国家、学校和语言等检索

项,目的是进一步限定检索条件,以实现精确检索功能。

| 请输入搜索内容 |    | Q    |
|---------|----|------|
| 高级检索 ^  |    |      |
| 作者      | 导师 | 出版年份 |
| 国家      | 学校 | 语言   |
|         | 检索 |      |

不提供布尔逻辑检索。

O 结果列表页检索查询及筛选 (第二页)

1. 结果中检索

结果中检索是在当前这次检索结果的文献范围内,再次输入检索条件进行查询的

功能。

| math                               | 高级检索 ~ |
|------------------------------------|--------|
| ☑ 结果中检索 □ 重新检索                     |        |
| _                                  |        |
| 2.重新检索                             |        |
| 和回到首页进行检索功能一样。                     |        |
|                                    |        |
| math Q                             | 高级检索 ~ |
| ✓ 结果中检索                            |        |
|                                    |        |
| 3.筛选结果:                            |        |
| 查询出的每篇文章,可透过「筛选条件」的功能,快速缩小查询结果。    |        |
| 筛选项有出版时间、国家、院校和语言                  |        |
| ➡ 筛选条件 ➡ 取消筛选 当前检索关键词:math 4582个结果 |        |
|                                    |        |

| 出版时间       | 1、The impact of real-world <i>math</i> applications in the math of  |
|------------|---------------------------------------------------------------------|
| 2020(36)   | [查看详情]                                                              |
| 2019(1041) | by Hoff, Brianne K. of ; 2012                                       |
| 2018(540)  |                                                                     |
| 2017(238)  | 2、 Math as Text, Rhetoric as Reason: Can the Humanities             |
| 2011(200)  | As a student I had always struggled hopelessly with math. I noticed |

O 详情页下载全文 (第三页):

## 论文详情页,在标题和摘要中有翻译按钮,可以直接翻译相关内容。

原始链接即全文原始地址,连接到原始网站(全部在境外)下载全文。 访问境外学术网站,网速有时会受到限制,请耐心等待!

|      | 标题翻译                                                                                    | Early-Adult Executive Functions in Girls with and without Childhood ADHD                                                                                                    |  |
|------|-----------------------------------------------------------------------------------------|----------------------------------------------------------------------------------------------------|--|
|      | 作者                                                                                      | Gordon, Chanelle                                                                                                    |  |
|      | 导师                                                                                      |                                                                                                    |  |
|      | 摘要                                                                                      | Executive functions (EFs) are neuropsychological constructs that help individuals perform complex, future-oriented actions that are necessary for<br>successful performance of activities in academic and employment settings and in social interactions. Research on children with attention deficit<br>hyperactivity disorder (ADHD) demonstrates that deficits in EFs are linked with a variety of functional impairments. However, there is limited |  |
| 国家   | 美国                                                                                      |                                                                                                    |  |
| 院校   | University of California – Berkeley                                                     |                                                                                                    |  |
| 时间   | 2017                                                                                    |                                                                                                    |  |
| 主题词  |                                                                                         |                                                                                                    |  |
| 关键词  | Clinical psychology ADHD Emerging Adulthood Executive Functioning Growth Curve Modeling |                                                                                                    |  |
| 原文链接 | 链接 http://www.escholarship.org/uc/item/0fm776p5                                         |                                                                                                    |  |